### BAB V

### **IMPLEMENTASI DAN PENGUJIAN**

#### 5.1 IMPLEMENTASI PROGRAM

Implementasi program digunakan untuk menerapkan perancangan halaman yang ada pada program. Adapun implementasi aplikasi kasir berbasis *web* pada AA Collection dapat dijabarkan sebagai berikut:

1. Halaman Beranda

Halaman beranda merupakan halaman pertama setelah admin melakukan *login* dimana halaman ini menampilkan informasi stok produk yang akan habis dan terdapat menu-menu untuk menampilkan informasi yang lain. Gambar 5.1 beranda merupakan hasil implementasi dari rancangan pada gambar 4.31.

|          | Admin -   |   | Noti | fikasi Barar | ng Mau Habis                                 |          |          |      |
|----------|-----------|---|------|--------------|----------------------------------------------|----------|----------|------|
| ME       | NU        |   | No.  | Kode Barang  | Nama Barang                                  | Warna    | Ukuran   | Stok |
| ŵ        | Beranda   |   | 1    | RR 0001      | Wigh Segiement Vol Matif                     | Matif    | VI       | 2    |
|          | User      | + |      | DIGOUT       | njao seglempat voa niotn                     | Moti     | AL       |      |
| C)       | Konsumen  | + | 2    | BR-0005      | Mukena Dewasa Katun Polos Geitsha Series     | Lavender | All Size | 1    |
|          | Supplier  | + | -    |              |                                              |          |          |      |
| <b>D</b> | Barang    | + | 3    | BR-0004      | Mukena Dewasa Katun Polos Renda Syifa Series | Maroon   | All Size | 5    |
|          | Pembelian | + |      |              |                                              |          |          |      |
| D        | Penjualan | + |      |              |                                              |          |          |      |
|          | Laporan   | + |      |              |                                              |          |          |      |

Gambar 5. 1 Halaman Beranda

#### 2. Halaman Laporan Konsumen

Halaman laporan konsumen merupakan halaman yang menampilkan informasi mengenai data konsumen yang terdiri dari kode konsumen, nama konsumen, alamat, telepon dan email serta terdapat tombol untuk mencetak laporan. Gambar 5.2 laporan konsumen merupakan hasil implementasi dari rancangan pada gambar 4.32.

| l. Jendral<br>elepon :<br>anggal C | A Thalib RT 05, Telanaipu<br>0852-1663-7117<br>četak : 30-12-2023 | ara, Kota Jambi |                                |              | Æ                              |
|------------------------------------|-------------------------------------------------------------------|-----------------|--------------------------------|--------------|--------------------------------|
|                                    |                                                                   |                 | LAPORAN KONSUME                | N            |                                |
| No                                 | Kode Konsumen                                                     | Nama Konsumen   | Alamat                         | Telepon      | Email                          |
| 1                                  | K-2022-002                                                        | Raffi           | Jin. Kapt. Pattimura No 21     | 081921223197 | Jln. Kapt. Pattimura No 21     |
| 2                                  | K-2022-004                                                        | Rani Saputri    | Jln. Kapten Pattimura No. 21   | 081989331381 | Jln. Kapten Pattimura No. 21   |
| 3                                  | K-2022-005                                                        | Santri          | Jln. Sam Ratulangi No. 88      | 085366912254 | Jln. Sam Ratulangi No. 88      |
| 4                                  | K-2022-003                                                        | Silvi Agustini  | Jin. Hayam Wuruk No. 8         | 085284327202 | Jln. Hayam Wuruk No. 8         |
| 5                                  | K-2023-006                                                        | Siska Andiano   | Jln. Yusuf Nasri No. 39, Jambi | 081289227188 | Jln. Yusuf Nasri No. 39, Jambi |
| 6                                  | K-2022-001                                                        | Tunai           | -                              | 0            |                                |
| 7                                  | K-2023-007                                                        | Windy Ozora     | Jln. Yos Sudarso No. 9, Jambi  | 081289116722 | Jln. Yos Sudarso No. 9, Jambi  |
|                                    |                                                                   | Dibuat Oleh,    |                                | Diperiksa    | a Oleh,                        |
|                                    |                                                                   | (admin)         |                                | (Ibu Leni I  | Marlina)                       |
|                                    |                                                                   |                 | Cetak                          |              |                                |
|                                    |                                                                   |                 |                                |              |                                |

Gambar 5. 2 Laporan Konsumen

#### 3. Halaman Laporan Supplier

Halaman laporan *supplier* merupakan halaman yang menampilkan informasi mengenai data *supplier* yang terdiri dari kode *supplier*, nama *supplier*, alamat, telepon dan email serta terdapat tombol untuk mencetak laporan. Gambar 5.3 laporan *supplier* merupakan hasil implementasi dari rancangan pada gambar 4.33.

|    |               |                           |                                         |              | _                                       |
|----|---------------|---------------------------|-----------------------------------------|--------------|-----------------------------------------|
|    |               |                           | LAPORAN SUPPLIE                         | 2            |                                         |
| io | Kode Supplier | Nama Supplier             | Alamat                                  | Telepon      | Email                                   |
|    | \$-2022-004   | Filia Fashion             | ITC it UG D3 no 2 Surabaya              | 08566527996  | ITC it UG D3 no 2 Surabaya              |
|    | S-2022-002    | PT Mutiara Nusantara      | Jl Ahmad Dahlan no 8 Cipondoh Tangerang | 082176774221 | Jl Ahmad Dahlan no 8 Cipondoh Tangerang |
|    | S-2022-001    | PT. Zastia Sukses Mandiri | Perum Gedung putih blok A               | 08266626911  | Perum Gedung putih blok A               |
| 2  | \$-2022-003   | Toko Kana Fashion         | Jl Rajawali Blok B no 27, Surabaya      | 08211678926  | Jl Rajawali Blok B no 27, Surabaya      |
|    |               | Dibuat Oleh,              |                                         | D            | iperiksa Oleh,                          |
|    |               | (admin)                   |                                         | (Ibu         | ı Leni Marlina)                         |
|    |               |                           | Cetak                                   |              |                                         |
|    |               |                           | Kembali                                 |              |                                         |

Gambar 5. 3 Laporan Supplier

4. Halaman Laporan Barang

Halaman laporan barang merupakan halaman yang menampilkan informasi mengenai data barang yang terdiri dari kode barang, kategori, nama barang, stok, harga beli, dan harga jual serta terdapat tombol untuk mencetak laporan. Gambar 5.4 laporan barang merupakan hasil implementasi dari rancangan pada gambar 4.34.

|     |             |        |           | LAPORAN BARANG                                                  |                                         |     |            |     |           |
|-----|-------------|--------|-----------|-----------------------------------------------------------------|-----------------------------------------|-----|------------|-----|-----------|
| No. | Kode Barang | Gambar | Kategori  | Nama Barang                                                     | Stok                                    | н   | arga Beli  | ш   | arga Jual |
| 1   | BR-0002     |        | Hijab     | Hijab Paris Premium<br>Warna : Navy                             | Ukuran XL = 8 Buah<br>Ukuran L = 8 Buah | Rp. | 20.000,00  | Rp. | 22.000,0  |
| 2   | BR-0003     |        | Hijab     | Hijab Paris Segiempat Jilbab Polos Cotton<br>Warna : Sage Green | Ukuran S = 11 Buah                      | Rp  | 15.000,00  | Rp. | 16 500,0  |
| 3   | BR-0001     | 47     | Hijab     | Hijab Segiempat Voal Motif<br>Warna : Motif                     | Ukuran XL = 3 Buah<br>Ukuran L = 9 Buah | Rp  | 30.000,00  | Rp. | 33.000,0  |
| 4   | BR-0005     | S.     | Mukena    | Mukena Dewasa Katun Polos Geitsha Series<br>Warna   Lavender    | Ukuran Ali Size = 4 Set                 | Rp. | 100.000,00 | Rp. | 110.000,0 |
| 5   | BR-0004     | A      | Mukena    | Mukena Dewasa Katun Polos Renda Syifa Series<br>Warna : Maroon  | Ukuran Ali Size = 5 Set                 | Rp. | 110.000,00 | Rp. | 121.000,0 |
|     |             | Da     | uat Olch. |                                                                 | Diperiksa Oleh,                         |     |            |     |           |
|     |             | (      | admin)    |                                                                 | (Ibu Leni Marlina)                      |     |            |     |           |

Gambar 5. 4 Laporan Barang

5. Halaman Laporan Pembelian

Halaman laporan pembelian merupakan halaman yang menampilkan informasi mengenai data pembelian yang terdiri dari kode pembelian, tanggal pembelian, nama *supplier*, barang, harga beli dan total uang serta terdapat tombol untuk mencetak laporan. Gambar 5.5 laporan pembelian merupakan hasil implementasi dari rancangan pada gambar 4.35.

| A.<br>JL Je<br>Telep<br>Tang | A COLLECT<br>ndral A Thalib RT 05, 1<br>xon: 0852-1663-7117<br>gal Cetak : 30-12-2023 | CION<br>Felanaipura, Kota J<br>L | ambi<br>APORAN PEMBELI    | AN TANGGAL 01-01-2021 SAMPAI DENGAN 30-12-20                                                                                                   | )23     |                          |     | A            |
|------------------------------|---------------------------------------------------------------------------------------|----------------------------------|---------------------------|----------------------------------------------------------------------------------------------------|---------|--------------------------|-----|--------------|
| No.                          | Kode Pembelian                                                                        | Tgl Pembelian                    | Nama Supplier             | Barang                                                                                                    | н       | larga Beli               | 1   | fotal Uang   |
| 1                            | P-20231002-00001                                                                      | 01-10-2023                       | PT Mutiara Nusantara      | 6 Buah Hijab Paris Segiempat Jilbab Polos Cotton (S) (Sage Green)<br>4 Buah Hijab Paris Premium (XL) (Navy)                                    | Rp.     | 15.000,00<br>20.000,00   | Rp. | 170.000,00   |
| 2                            | P-20231002-00002                                                                      | 02-10-2023                       | PT. Zastia Sukses Mandiri | 4 Set Mukena Dewasa Katun Polos Geitsha Series (All Size) (Lavender)<br>3 Set Mukena Dewasa Katun Polos Renda Syifa Series (All Size) (Maroon) | Rp.     | 100.000,00<br>110.000,00 | Rp. | 730.000,00   |
| 3                            | P-20231002-00003                                                                      | 02-10-2023                       | PT Mutiara Nusantara      | 3 Buah Hijab Segiempat Voal Motif (L) (Motif)                                                                                                  | Rp.     | 30.000,00                | Rp. | 90.000,00    |
| 4                            | P-20231222-00004                                                                      | 22-12-2023                       | PT Mutiara Nusantara      | 2 Buah Hijab Paris Segiempat Jilbab Polos Cotton (S) (Sage Green)<br>1 Set Mukena Dewasa Katun Polos Geitsha Series (All Size) (Lavender)      | Rp.     | 15.000,00<br>100.000,00  | Rp. | 130.000,00   |
|                              |                                                                                       |                                  |                           | Total Akhir Pembelian                                                                                                    |         |                          | Rp. | 1.120.000,00 |
|                              |                                                                                       | D                                | libuat Oleh,              | Diperiksa C                                                                                                    | )leh,   |                          |     |              |
|                              |                                                                                       |                                  | (admin)                   | (Ibu Leni Ma                                                                                                    | erlina) |                          |     |              |
|                              |                                                                                       |                                  |                           | Cetak<br>Kembali                                                                                                    |         |                          |     |              |

Gambar 5. 5 Laporan Pembelian

#### 6. Halaman Laporan Penjualan

Halaman laporan penjualan merupakan halaman yang menampilkan informasi mengenai data penjualan yang terdiri dari kode penjualan, tanggal penjualan, nama konsumen, barang, harga jual, diskon dan total uang serta terdapat tombol untuk mencetak laporan. Gambar 5.6 laporan penjualan merupakan hasil implementasi dari rancangan pada gambar 4.36.

| A<br>Jl. Je<br>Telej<br>Tang | A COLLECT<br>ndral A Thalib RT 05,<br>yon : 0852-1663-7117<br>gal Cetak : 30-12-2023 | TION<br>Telanaipura, Kota<br>3 | I Jambi        |                                                                                                    |           |                         |            |     | A         |
|------------------------------|--------------------------------------------------------------------------------------|--------------------------------|----------------|----------------------------------------------------------------------------------------------------|-----------|-------------------------|------------|-----|-----------|
| No.                          | Kode Peniualan                                                                       | Tgl Penjualan                  | Nama Konsumen  | NJUALAN TANGGAL 01-01-2021 SAMPAI DENGAN<br>Barang                                                                                          | N 30-12-  | 2023<br>Iarga Jual      | Diskon     | т   | otal Uang |
| 1                            | P-20231230-00007                                                                     | 30-12-2023                     | Siska Andiano  | 1 Set Mukena Dewasa Katun Polos Geitsha Series (All Size) (Lavender)                                                                        | Rp.       | 110.000,00              | 0.%        | Rp. | 110.000,0 |
| 2                            | P-20231230-00006                                                                     | 30-12-2023                     | Windy Ozora    | 2 Buah Hijab Paris Premium (XL) (Navy)<br>2 Buah Hijab Paris Segiempat Jilbab Polos Cotton (S) (Sage Green)                                 | Rp.       | 22.000,00<br>16.500,00  | 0 %<br>0 % | Rp. | 77.000,0  |
| 3                            | P-20231230-00005                                                                     | 30-12-2023                     | Rani Saputri   | 2 Buah Hijab Segiempat Voal Motif (XL) (Motif)<br>1 Set Mukena Dewasa Katun Polos Geitsha Series (All Size) (Lavender)                      | Rp.       | 33.000,00<br>110.000,00 | 0 %<br>0 % | Rp. | 176.000,0 |
| 4                            | P-20231222-00004                                                                     | 22-12-2023                     | Rani Saputri   | 1 Set Mukena Dewasa Katun Polos Geitsha Series (All Size) (Lavender)<br>1 Buah Hijab Segiempat Voal Motif (XL) (Motif)                      | Rp.       | 110.000,00<br>33.000,00 | 0 %<br>0 % | Rp. | 143.000,0 |
| 5                            | P-20231002-00003                                                                     | 02-10-2023                     | Santri         | 1 Set Mukena Dewasa Katun Polos Renda Syifa Series (All Size) (Maroon)<br>2 Buah Hijab Paris Segiempat Jilbab Polos Cotton (S) (Sage Green) | Rp.       | 121.000,00<br>16.500,00 | 0 %<br>0 % | Rp. | 154.000,0 |
| 6                            | P-20231002-00002                                                                     | 02-10-2023                     | Silvi Agustini | 1 Set Mukena Dewasa Katun Polos Geitsha Series (All Size) (Lavender)                                                                        | Rp.       | 110.000,00              | 0%         | Rp. | 110.000,0 |
| 7                            | P-20231002-00001                                                                     | 02-10-2023                     | Raffi          | 2 Buah Hijab Paris Premium (XL) (Navy)<br>1 Buah Hijab Segiempat Voal Motif (XL) (Motif)                                                    | Rp.       | 22.000,00<br>33.000,00  | 0 %<br>0 % | Rp. | 77.000,0  |
|                              |                                                                                      |                                |                | Total Akkir Penjualan                                                                                                    |           |                         |            | Rp. | 847.000,0 |
|                              |                                                                                      |                                | Dibuat Oleh,   |                                                                                                    | Diperik   | sa Oleh,                |            |     |           |
|                              |                                                                                      |                                | (admin)        |                                                                                                    | (Ibu Leni | Marlina)                |            |     |           |
|                              |                                                                                      |                                |                | Cetak                                                                                                    |           |                         |            |     |           |
|                              |                                                                                      |                                |                | Kembali                                                                                                    |           |                         |            |     |           |

Gambar 5. 6 Laporan Penjualan

## 7. Halaman Login

Halaman *login* merupakan halaman yang berisikan *form* yang terdapat kolom nama *user* dan *password* yang digunakan untuk masuk ke halaman beranda. Gambar 5.7 *login* merupakan hasil implementasi dari rancangan pada gambar 4.37.

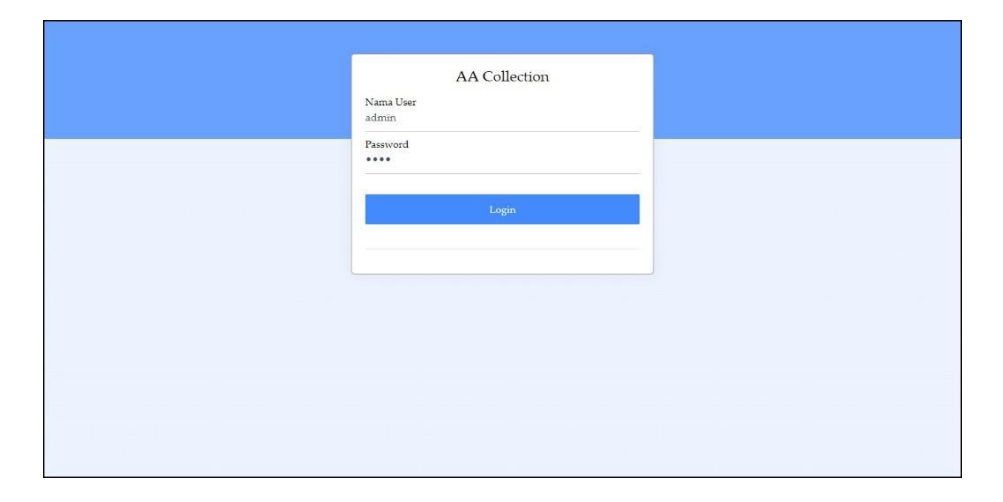

Gambar 5.7 Login

#### 8. Halaman Data User

Halaman data *user* merupakan halaman yang berisikan *form* yang terdapat kolom nama *user*, alamat, telepon dan bagian yang digunakan untuk menambah data *user* dan tabel untuk mengelola data yang terdapat *link* untuk mengubah dan menghapus data. Gambar 5.8 data *user* merupakan hasil implementasi dari rancangan pada gambar 4.38.

| AA | COLLECT   | TION ≡ |            |                      | admin 🗸 |
|----|-----------|--------|------------|----------------------|---------|
|    | Admin -   |        | Tambah Use | 21                   |         |
| MI | NU        |        | Kode User  | U-2023-04            |         |
| 6  | Beranda   |        | Nama Llear |                      |         |
|    | User      | +      | rvana Oper |                      |         |
| Ð  | Konsumen  | +      | Alamat     |                      |         |
| =  | Supplier  | +      |            |                      |         |
| Q  | Barang    | +      |            |                      |         |
|    | Pembelian | +      | Telepon    |                      |         |
| Ð  | Penjualan | +      | Bagian     | - Pilih Salah Satu - |         |
|    | Laporan   | +      |            | Tambah               |         |
|    |           |        |            |                      |         |

Gambar 5. 8 Data User

#### 9. Halaman Data Konsumen

Halaman data konsumen merupakan halaman yang berisikan *form* yang terdapat kolom nama konsumen, alamat, telepon, dan email yang digunakan untuk menambah data konsumen dan tabel untuk mengelola data yang terdapat *link* untuk mengubah dan menghapus data. Gambar 5.9 data konsumen merupakan hasil implementasi dari rancangan pada gambar 4.39

| Admin •     |   | Tambah Konsu   | umen       |  |
|-------------|---|----------------|------------|--|
| MENU        |   | Kode Konsumen  | K-2023-008 |  |
| 🛱 Beranda   |   | Name Kanada    |            |  |
| User        | - | Ivana Konsumen |            |  |
| 🛛 Konsumen  |   | Alamat         |            |  |
| Supplier    | + |                |            |  |
| Di Barang   | + |                |            |  |
| Pembelian   | + | Telepon        |            |  |
| 🗄 Penjualan | + | F              |            |  |
| Laporan     | + | Email          |            |  |
|             |   |                | Tambah     |  |

Gambar 5. 9 Data Konsumen

10. Halaman Data Supplier

Halaman data *supplier* merupakan halaman yang berisikan *form* yang terdapat kolom nama *supplier*, alamat, telepon, dan email yang digunakan untuk menambah data *supplier* dan tabel untuk mengelola data yang terdapat *link* untuk mengubah dan menghapus data. Gambar 5.10 data *supplier* merupakan hasil implementasi dari rancangan pada gambar 4.40.

| AA COLLECTI | ON ≡ |               |            |  |
|-------------|------|---------------|------------|--|
| Admin •     |      | Tambah Supp   | lier       |  |
| MENU        |      | Kode Supplier | 5-2023-005 |  |
| 🛱 Beranda   |      | Nama Supplier |            |  |
| User User   | +    |               |            |  |
| 🕒 Konsumen  | +    | Alamat        |            |  |
| Supplier    | +    |               |            |  |
| 🔁 Barang    | +    |               |            |  |
| Pembelian   | +    | Telepon       |            |  |
| 🕀 Penjualan | +    | Fmail         |            |  |
| E Laporan   | +    |               |            |  |
|             |      |               | Tambah     |  |
|             |      |               |            |  |
|             |      |               |            |  |
|             |      |               |            |  |

Gambar 5. 10 Data Supplier

11. Halaman Data Kategori

Halaman data kategori merupakan halaman yang berisikan *form* yang terdapat kolom nama kategori yang digunakan untuk menambah data kategori dan tabel untuk mengelola data yang terdapat *link* untuk menghapus data. Gambar 5.11 tambah kategori merupakan hasil implementasi dari rancangan pada gambar 4.41.

| AA | COLLECI   | TION ≡ | 8               |        | admin v |
|----|-----------|--------|-----------------|--------|---------|
|    | Admin -   |        | Tambah Kate     | zori   |         |
| ME | ENU       |        | Kode Kategori   | KT-04  |         |
| 窗  | Beranda   |        | Nama Kategori   |        |         |
|    | User      | +      | Ivalia Nategori |        |         |
| Ð  | Konsumen  | +      |                 | Tambah |         |
|    | Supplier  | +      |                 |        |         |
| Ð  | Barang    | +      |                 |        |         |
|    | Pembelian | +      |                 |        |         |
| D  | Penjualan | +      |                 |        |         |
|    | Laporan   | +      |                 |        |         |
|    |           |        |                 |        |         |

Gambar 5. 11 Data Kategori

12. Halaman Data Barang

Halaman data barang merupakan halaman yang berisikan *form* yang terdapat kolom kategori, nama barang dan satuan yang digunakan untuk menambah data barang dan tabel untuk mengelola data yang terdapat *link* untuk mengubah dan menghapus data. Gambar 5.12 data barang merupakan hasil implementasi dari rancangan pada gambar 4.42

| A           |   | Tambah Barang |                            |
|-------------|---|---------------|----------------------------|
| Admin -     | 1 | Kode Barang   | BR-0006                    |
| Beranda     |   | Kategori      | Philt Kategori             |
| User        | + | Nama Barang   |                            |
| 3 Konsumen  | + | Satuan        |                            |
| Supplier    | + | Sutday        | - Pilin Salah Satu -       |
| Barang      | + | Warna         |                            |
| Pembelian   | ÷ | Foto          | Choose File No file chosen |
| 과 Penjualan | + |               | Close The Store Closen     |
| Laporan     | ÷ |               | Tambah                     |

Gambar 5. 12 Data Barang

13. Halaman Tambah Pembelian

Halaman tambah pembelian merupakan halaman yang berisikan *form* yang terdapat *supplier* dan tanggal pembelian yang digunakan untuk menambah data pembelian. Gambar 5.13 tambah pembelian merupakan hasil implementasi dari rancangan pada gambar 4.43.

|   |           |   | ×                 |                  |  |
|---|-----------|---|-------------------|------------------|--|
|   | Admin -   | 2 | Tambah Pembelian  |                  |  |
| M | NU        |   | Kode Pembelian    | P-20231230-00005 |  |
| â | Beranda   |   | Supplier          | Pilith Supplier  |  |
|   | User      | + | Tanggal Pembelian | 12/30/2023       |  |
| Ð | Konsumen  |   |                   |                  |  |
|   | Supplier  |   |                   | Tambah           |  |
| Ð | Barang    | + |                   |                  |  |
|   | Pembelian | + |                   |                  |  |
| Q | Penjualan | + |                   |                  |  |
|   | Laporan   | + |                   |                  |  |
|   |           |   |                   |                  |  |
|   |           |   |                   |                  |  |
|   |           |   |                   |                  |  |

Gambar 5. 13 Tambah Pembelian

#### 14. Halaman Tambah Detail Pembelian

Halaman tambah detail pembelian merupakan halaman yang berisikan informasi dan detail pembelian serta *form* yang barang, harga beli dan jumlah yang digunakan untuk menambah data detail pembelian. Gambar 5.14 tambah detail pembelian merupakan hasil implementasi dari rancangan pada gambar 4.44.

| A COLLECTION | =        | ×                  |                                                                                   |                |        |                | admir   |
|--------------|----------|--------------------|-----------------------------------------------------------------------------------|----------------|--------|----------------|---------|
| A            |          | Data Pembelian     |                                                                                   |                |        |                |         |
| MENU         |          | Kode Pembelian     | P-20231222-00004                                                                  |                |        |                |         |
| Beranda      |          | Supplier           | PT Mutiara Nusantara                                                              |                |        |                |         |
| User         | +        | Tanggal Pembelian  | 22-12-2023                                                                        |                |        |                |         |
| Consumen     | +        |                    |                                                                                   |                |        |                |         |
| Supplier     | +        | No. Gambar         | Nama Barang                                                                       | Harga Beli     | Jumlah | Total          | Pilihan |
| b Barang     |          |                    | Hijab Paris Segiempat Jilbab Polos Cotton<br>Ukuran : S                           | Rp. 15.000.00  | 2 Buah | Rp. 30.000,00  | G       |
| Pembelian    | +        |                    | Warna : Sage Green                                                                |                |        |                |         |
| Penjualan    | +        |                    |                                                                                   |                |        |                |         |
| Laporan      | <u>*</u> | 4                  | Mukena Dewasa Katun Polos Geitsha Series<br>Ukuran : All Size<br>Warna : Lavender | Rp. 100.000,00 | 1 Set  | Rp. 100.000,00 | 0       |
|              |          |                    | Total Semua                                                                       |                |        | Rp. 130.000,00 |         |
|              |          | Tambah Detail Pent | Pilih Barang -<br>Cari                                                            |                |        |                |         |
|              |          |                    |                                                                                   |                |        | 100            |         |

Gambar 5. 14 Tambah Detail Pembelian

#### 15. Halaman Tambah Penjualan

Halaman tambah penjualan merupakan halaman yang berisikan *form* yang terdapat konsumen dan tanggal penjualan yang digunakan untuk menambah data penjualan. Gambar 5.15 tambah penjualan merupakan hasil implementasi dari rancangan pada gambar 4.45

|             |   | 7-1-1-01          |                  |
|-------------|---|-------------------|------------------|
| Admin +     | 1 | Tambah Penjuaian  |                  |
| IENII       |   | Kode Penjualan    | J-20231230-00008 |
| ඩ Beranda   |   | Konsumen          | Philit Konsumen  |
| User        | + | Tanggal Penjualan | 12/30/2023       |
| b Konsumen  | + |                   |                  |
| Supplier    |   |                   | Tambah           |
| Barang      | + |                   |                  |
| Pembelian   | ÷ |                   |                  |
| l Penjualan | + |                   |                  |
| Laporan     | + |                   |                  |

Gambar 5. 15 Tambah Penjualan

### 16. Halaman Tambah Detail Penjualan

Halaman tambah detail penjualan merupakan halaman yang berisikan informasi dan detail penjualan serta *form* yang barang, diskon (%) dan jumlah yang digunakan untuk menambah data detail penjualan. Gambar 5.16 tambah detail penjualan merupakan hasil implementasi dari rancangan pada gambar 4.46

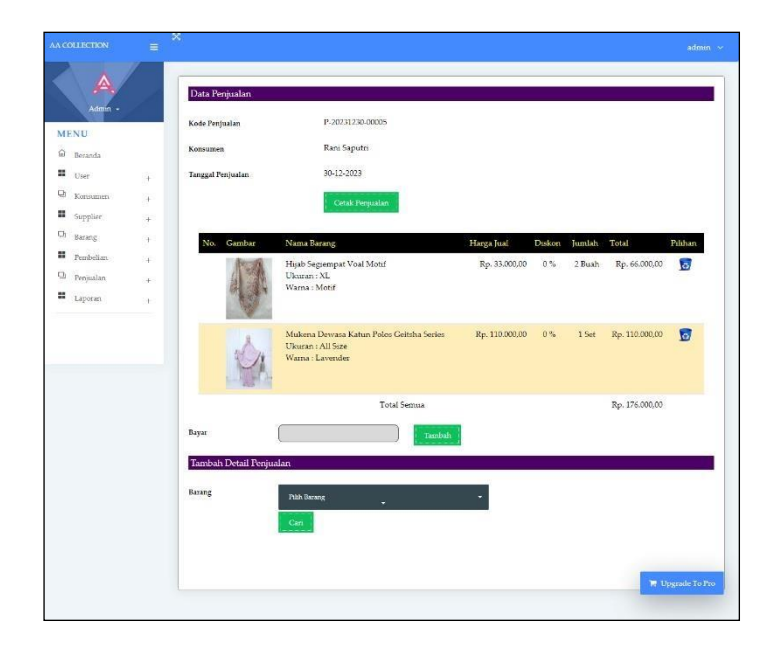

Gambar 5. 16 Tambah Detail Penjualan

# 5.2 PENGUJIAN

Untuk mengetahu keberhasilan dari implementasi sistem yang telah dilakukan, maka penulis melakukan tahap pengujian terhadapat sistem secara fungsional, yaitu dengan menggunakan *unit testing* yang difokuskan pada modul, modul terkecil yang terdapat pada sistem, dan kemudian dilanjutkan dengan metode *integrated testing* yang mengujian modul – modul yang terdapat pada sistem secara keseluruhan. Adapun beberap tahap pengujian yang telah dilakukan adalah sebagai berikut :

| Ν  | Deskripsi                      | Prosedur           | Masukan                                                                 | Keluaran yang                                                                       | Hasil yang                                                                             | Kesimpulan |
|----|--------------------------------|--------------------|-------------------------------------------------------------------------|-------------------------------------------------------------------------------------|----------------------------------------------------------------------------------------|------------|
| 0. |                                | Pengujian          |                                                                         | Diharapkan                                                                          | didapat                                                                                |            |
| 1  | Pengujian<br>pada <i>login</i> | Jalankan<br>sistem | Input nama <i>user</i><br>= "admin" dan<br><i>password</i> =<br>"admin" | Menuju ke<br>halaman utama                                                          | Menuju ke<br>halaman<br>utama                                                          | Baik       |
| 2  | Pengujian<br>pada <i>login</i> | Jalankan<br>sistem | Input nama <i>user</i><br>= "tes" dan<br><i>password</i> = "tes"        | Pesan : "Nama<br><i>User</i> Atau<br>Password Anda<br>Tidak Benar,<br>Terima Kasih" | Pesan : "Nama<br><i>User</i> Atau<br>Password<br>Anda Tidak<br>Benar, Terima<br>Kasih" | Baik       |

Tabel 5. 1 Tabel Pengujian Login

 Tabel 5. 2 Tabel Pengujian Mengelola Data Konsumen

| No. | Deskripsi                                         | Prosedur                                                                                                    | Masukan                                              | Keluaran yang                                                | Hasil yang                                                 | Kesimpulan |
|-----|---------------------------------------------------|----------------------------------------------------------------------------------------------------|------------------------------------------------------|--------------------------------------------------------------|------------------------------------------------------------|------------|
|     |                                                   | Pengujian                                                                                                    |                                                      | Diharapkan                                                   | didapat                                                    |            |
| 1   | Pengujian<br>pada<br>menambah<br>data<br>konsumen | <ul> <li>Login sebagai<br/>admin atau<br/>karyawan<br/>penjualan</li> <li>Mengklik menu<br/>data konsumen</li> </ul> | Input<br>- nama<br>konsumen<br>- alamat<br>- telepon | Pesan : "Terima<br>Kasih, Anda<br>Berhasil<br>Menginput Data | Pesan :<br>"Terima<br>Kasih, Anda<br>Berhasil<br>Menginput | Baik       |

| 2 | Pengujian<br>pada<br>menambah<br>data<br>konsumen  | <ul> <li><i>Login</i> sebagai<br/>admin atau<br/>karyawan<br/>penjualan</li> <li>Mengklik menu<br/>data konsumen</li> </ul>                 | <ul> <li>email</li> <li>Input</li> <li>nama<br/>konsumen</li> <li>alamat</li> <li>telepon</li> <li>email</li> <li>jika salah satu</li> <li>belum terinput</li> </ul> | Konsumen Pada<br>Sistem"<br>Pesan : "Data<br>inputan harus<br>terisi semua"              | Data<br>Konsumen<br>Pada<br>Sistem"<br>Pesan :<br>"Data<br>inputan<br>harus terisi<br>semua"      | Baik |
|---|----------------------------------------------------|----------------------------------------------------------------------------------------------------|----------------------------------------------------------------------------------------------------|------------------------------------------------------------------------------------------|---------------------------------------------------------------------------------------------------|------|
| 3 | Pengujian<br>pada<br>mengubah<br>data<br>konsumen  | <ul> <li>Login sebagai<br/>admin</li> <li>Mengklik menu<br/>data konsumen</li> <li>Mengklik <i>link</i><br/>mengubah data</li> </ul>        | Mengisi data<br>ubahan                                                                                                    | Pesan : "Terima<br>Kasih, Anda<br>Berhasil<br>Mengubah Data<br>Konsumen Pada<br>Sistem"  | Pesan :<br>"Terima<br>Kasih, Anda<br>Berhasil<br>Mengubah<br>Data<br>Konsumen<br>Pada<br>Sistem"  | Baik |
| 4 | Pengujian<br>pada<br>mengubah<br>data<br>konsumen  | <ul> <li><i>Login</i> sebagai<br/>admin</li> <li>Mengklik menu<br/>data konsumen</li> <li>Mengklik <i>link</i><br/>mengubah data</li> </ul> | Data ubah ada<br>yang belum<br>terisi                                                                                                    | Pesan : "Data<br>inputan harus<br>terisi semua"                                          | Pesan :<br>"Data<br>inputan<br>harus terisi<br>semua"                                             | Baik |
| 5 | Pengujian<br>pada<br>menghapus<br>data<br>konsumen | <ul> <li>Login sebagai<br/>admin</li> <li>Mengklik menu<br/>data konsumen</li> <li>Mengklik <i>link</i><br/>menghapus data</li> </ul>       |                                                                                                    | Pesan : "Terima<br>Kasih, Anda<br>Berhasil<br>Menghapus<br>Data Konsumen<br>Pada Sistem" | Pesan :<br>"Terima<br>Kasih, Anda<br>Berhasil<br>Menghapus<br>Data<br>Konsumen<br>Pada<br>Sistem" | Baik |

| Tabel 5. 3 | Tabel Penguijan   | Mengelola I | )ata Penjualan  |
|------------|-------------------|-------------|-----------------|
| I aber 515 | I abor I ongujian | mengelola L | ata i cinjualan |

| No. | Deskripsi         | Prosedur<br>Pengujian                | Masukan             | Keluaran yang<br>Diharapkan    | Hasil yang<br>didapat | Kesimpulan |
|-----|-------------------|--------------------------------------|---------------------|--------------------------------|-----------------------|------------|
| 1   | Pengujian<br>pada | - <i>Login</i> sebagai<br>admin atau | Input<br>- Konsumen | Pesan : "Terima<br>Kasih, Anda | Pesan :<br>"Terima    | Baik       |

|   | menambah<br>data<br>penjualan                       | karyawan<br>penjualan<br>- Mengklik menu<br>tambah<br>penjualan                                                                        | <ul> <li>Tanggal<br/>penjualan</li> <li>Barang</li> <li>Ukuran</li> <li>Warna</li> <li>Diskon (%)</li> <li>Jumlah</li> </ul>                      | Berhasil<br>Menginput Data<br>Penjualan Pada<br>Sistem"                                   | Kasih, Anda<br>Berhasil<br>Menginput<br>Data<br>Penjualan<br>Pada<br>Sistem"                       |      |
|---|-----------------------------------------------------|----------------------------------------------------------------------------------------------------|----------------------------------------------------------------------------------------------------|-------------------------------------------------------------------------------------------|----------------------------------------------------------------------------------------------------|------|
| 2 | Pengujian<br>pada<br>menambah<br>data<br>penjualan  | <ul> <li>Login sebagai<br/>admin atau<br/>karyawan<br/>penjualan</li> <li>Mengklik menu<br/>tambah<br/>penjualan</li> </ul>            | Input<br>- Konsumen<br>- Tanggal<br>penjualan<br>- Barang<br>- Ukuran<br>- Warna<br>- Diskon (%)<br>- Jumlah<br>jika salah satu<br>belum terinput | Pesan : "Data<br>inputan harus<br>terisi semua"                                           | Pesan :<br>"Data<br>inputan<br>harus terisi<br>semua"                                              | Baik |
| 3 | Pengujian<br>pada<br>mengubah<br>data<br>penjualan  | <ul> <li>Login sebagai<br/>admin</li> <li>Mengklik menu<br/>data penjualan</li> <li>Mengklik <i>link</i><br/>mengubah data</li> </ul>  | Mengisi data<br>ubahan                                                                                                    | Pesan : "Terima<br>Kasih, Anda<br>Berhasil<br>Mengubah Data<br>Penjualan Pada<br>Sistem"  | Pesan :<br>"Terima<br>Kasih, Anda<br>Berhasil<br>Mengubah<br>Data<br>Penjualan<br>Pada<br>Sistem"  | Baik |
| 4 | Pengujian<br>pada<br>mengubah<br>data<br>penjualan  | <ul> <li>Login sebagai<br/>admin</li> <li>Mengklik menu<br/>data penjualan</li> <li>Mengklik <i>link</i><br/>mengubah data</li> </ul>  | Data ubah ada<br>yang belum<br>terisi                                                                                                    | Pesan : "Data<br>inputan harus<br>terisi semua"                                           | Pesan :<br>"Data<br>inputan<br>harus terisi<br>semua"                                              | Baik |
| 5 | Pengujian<br>pada<br>menghapus<br>data<br>penjualan | <ul> <li>Login sebagai<br/>admin</li> <li>Mengklik menu<br/>data penjualan</li> <li>Mengklik <i>link</i><br/>menghapus data</li> </ul> |                                                                                                    | Pesan : "Terima<br>Kasih, Anda<br>Berhasil<br>Menghapus<br>Data Penjualan<br>Pada Sistem" | Pesan :<br>"Terima<br>Kasih, Anda<br>Berhasil<br>Menghapus<br>Data<br>Penjualan<br>Pada<br>Sistem" | Baik |

| No. | Deskripsi                                          | Prosedur                                                                                                    | Masukan                                                                                               | Keluaran yang                                                                               | Hasil yang                                                                                        | Kesimpulan |
|-----|----------------------------------------------------|----------------------------------------------------------------------------------------------------|----------------------------------------------------------------------------------------------------|---------------------------------------------------------------------------------------------|---------------------------------------------------------------------------------------------------|------------|
|     |                                                    | Pengujian                                                                                                    |                                                                                                    | Diharapkan                                                                                  | didapat                                                                                           |            |
| 1   | Pengujian<br>pada<br>menambah<br>data <i>user</i>  | <ul> <li>Login sebagai<br/>admin</li> <li>Mengklik menu<br/>data user</li> </ul>                                                                | Input<br>- Nama <i>user</i><br>- Alamat<br>- Telepon<br>- Bagian                                      | Pesan : "Terima<br>Kasih, Anda<br>Berhasil<br>Menginput Data<br><i>User</i> Pada<br>Sistem" | Pesan :<br>"Terima<br>Kasih, Anda<br>Berhasil<br>Menginput<br>Data <i>User</i><br>Pada<br>Sistem" | Baik       |
| 2   | Pengujian<br>pada<br>menambah<br>data <i>user</i>  | <ul> <li>Login sebagai<br/>admin</li> <li>Mengklik menu<br/>data user</li> </ul>                                                                | Input<br>- Nama <i>user</i><br>- Alamat<br>- Telepon<br>- Bagian<br>jika salah satu<br>belum terinput | Pesan : "Data<br>inputan harus<br>terisi semua"                                             | Pesan :<br>"Data<br>inputan<br>harus terisi<br>semua"                                             | Baik       |
| 3   | Pengujian<br>pada<br>mengubah<br>data <i>user</i>  | <ul> <li>Login sebagai<br/>admin</li> <li>Mengklik menu<br/>data user</li> <li>Mengklik link<br/>mengubah data</li> </ul>                       | Mengisi data<br>ubahan                                                                                | Pesan : "Terima<br>Kasih, Anda<br>Berhasil<br>Mengubah Data<br><i>User</i> Pada<br>Sistem"  | Pesan :<br>"Terima<br>Kasih, Anda<br>Berhasil<br>Mengubah<br>Data <i>User</i><br>Pada<br>Sistem"  | Baik       |
| 4   | Pengujian<br>pada<br>mengubah<br>data <i>user</i>  | <ul> <li>Login sebagai<br/>admin</li> <li>Mengklik menu<br/>data user</li> <li>Mengklik link<br/>mengubah data</li> </ul>                       | Data ubah ada<br>yang belum<br>terisi                                                                 | Pesan : "Data<br>inputan harus<br>terisi semua"                                             | Pesan :<br>"Data<br>inputan<br>harus terisi<br>semua"                                             | Baik       |
| 5   | Pengujian<br>pada<br>menghapus<br>data <i>user</i> | <ul> <li><i>Login</i> sebagai<br/>admin</li> <li>Mengklik menu<br/>data <i>user</i></li> <li>Mengklik <i>link</i><br/>menghapus data</li> </ul> |                                                                                                    | Pesan : "Terima<br>Kasih, Anda<br>Berhasil<br>Menghapus<br>Data <i>User</i> Pada<br>Sistem" | Pesan :<br>"Terima<br>Kasih, Anda<br>Berhasil<br>Menghapus<br>Data <i>User</i><br>Pada<br>Sistem" | Baik       |

Tabel 5. 4 Tabel Pengujian Mengelola Data User

| No. | Deskripsi                                                 | Prosedur<br>Penguijan                                                                                                    | Masukan                                                                                                    | Keluaran yang<br>Diharapkan                                                                     | Hasil yang<br>didapat                                                                                    | Kesimpulan |
|-----|-----------------------------------------------------------|----------------------------------------------------------------------------------------------------|----------------------------------------------------------------------------------------------------|-------------------------------------------------------------------------------------------------|----------------------------------------------------------------------------------------------------|------------|
| 1   | Pengujian<br>pada<br>menambah<br>data<br>supplier         | <ul> <li><i>Login</i> sebagai<br/>admin</li> <li>Mengklik menu<br/>data <i>supplier</i></li> </ul>                                                 | Input<br>- Nama<br><i>supplier</i><br>- Alamat<br>- Telepon<br>- Email                                      | Pesan : "Terima<br>Kasih, Anda<br>Berhasil<br>Menginput Data<br><i>Supplier</i> Pada<br>Sistem" | Pesan :<br>"Terima<br>Kasih, Anda<br>Berhasil<br>Menginput<br>Data<br><i>Supplier</i><br>Pada<br>Sistem" | Baik       |
| 2   | Pengujian<br>pada<br>menambah<br>data<br>supplier         | <ul> <li><i>Login</i> sebagai<br/>admin</li> <li>Mengklik menu<br/>data <i>supplier</i></li> </ul>                                                 | Input<br>- Nama<br><i>supplier</i><br>- Alamat<br>- Telepon<br>- Email<br>jika salah satu<br>belum terinput | Pesan : "Data<br>inputan harus<br>terisi semua"                                                 | Pesan :<br>"Data<br>inputan<br>harus terisi<br>semua"                                                    | Baik       |
| 3   | Pengujian<br>pada<br>mengubah<br>data<br>supplier         | <ul> <li><i>Login</i> sebagai<br/>admin</li> <li>Mengklik menu<br/>data <i>supplier</i></li> <li>Mengklik <i>link</i><br/>mengubah data</li> </ul> | Mengisi data<br>ubahan                                                                                      | Pesan : "Terima<br>Kasih, Anda<br>Berhasil<br>Mengubah Data<br><i>Supplier</i> Pada<br>Sistem"  | Pesan :<br>"Terima<br>Kasih, Anda<br>Berhasil<br>Mengubah<br>Data<br><i>Supplier</i><br>Pada<br>Sistem"  | Baik       |
| 4   | Pengujian<br>pada<br>mengubah<br>data<br>supplier         | <ul> <li><i>Login</i> sebagai<br/>admin</li> <li>Mengklik menu<br/>data <i>supplier</i></li> <li>Mengklik <i>link</i><br/>mengubah data</li> </ul> | Data ubah ada<br>yang belum<br>terisi                                                                       | Pesan : "Data<br>inputan harus<br>terisi semua"                                                 | Pesan :<br>"Data<br>inputan<br>harus terisi<br>semua"                                                    | Baik       |
| 5   | Pengujian<br>pada<br>menghapus<br>data<br><i>supplier</i> | <ul> <li>Login sebagai<br/>admin</li> <li>Mengklik menu<br/>data supplier</li> <li>Mengklik link<br/>menghapus data</li> </ul>                     |                                                                                                    | Pesan : "Terima<br>Kasih, Anda<br>Berhasil<br>Menghapus<br>Data <i>Supplier</i><br>Pada Sistem" | Pesan :<br>"Terima<br>Kasih, Anda<br>Berhasil<br>Menghapus<br>Data<br>Supplier<br>Pada<br>Sistem"        | Baik       |

 Tabel 5. 5 Tabel Pengujian Mengelola Data Supplier

| No. | Deskripsi                                          | Prosedur<br>Pengujian                                                                                                    | Masukan                                                          | Keluaran yang<br>Diharapkan                                                              | Hasil yang<br>didapat                                                                             | Kesimpulan |
|-----|----------------------------------------------------|----------------------------------------------------------------------------------------------------|------------------------------------------------------------------|------------------------------------------------------------------------------------------|---------------------------------------------------------------------------------------------------|------------|
| 1   | Pengujian<br>pada<br>menambah<br>data<br>kategori  | <ul> <li>Login sebagai<br/>admin</li> <li>Mengklik menu<br/>data kategori</li> </ul>                                                  | Input<br>- Nama<br>kategori                                      | Pesan : "Terima<br>Kasih, Anda<br>Berhasil<br>Menginput Data<br>Kategori Pada<br>Sistem" | Pesan :<br>"Terima<br>Kasih, Anda<br>Berhasil<br>Menginput<br>Data<br>Kategori<br>Pada<br>Sistem" | Baik       |
| 2   | Pengujian<br>pada<br>menambah<br>data<br>kategori  | <ul> <li>Login sebagai<br/>admin</li> <li>Mengklik menu<br/>data kategori</li> </ul>                                                  | Input<br>- Nama<br>kategori<br>jika salah satu<br>belum terinput | Pesan : "Data<br>inputan harus<br>terisi semua"                                          | Pesan :<br>"Data<br>inputan<br>harus terisi<br>semua"                                             | Baik       |
| 3   | Pengujian<br>pada<br>menghapus<br>data<br>kategori | <ul> <li>Login sebagai<br/>admin</li> <li>Mengklik menu<br/>data kategori</li> <li>Mengklik <i>link</i><br/>menghapus data</li> </ul> |                                                                  | Pesan : "Terima<br>Kasih, Anda<br>Berhasil<br>Menghapus<br>Data Kategori<br>Pada Sistem" | Pesan :<br>"Terima<br>Kasih, Anda<br>Berhasil<br>Menghapus<br>Data<br>Kategori<br>Pada<br>Sistem" | Baik       |

Tabel 5. 6 Tabel Pengujian Mengelola Data Kategori

Tabel 5. 7 Tabel Pengujian Mengelola Data Barang

| No. | Deskripsi                                    | Prosedur<br>Pengujian                                                              | Masukan                                                       | Keluaran yang<br>Diharapkan                                                            | Hasil yang<br>didapat                                                                        | Kesimpulan |
|-----|----------------------------------------------|------------------------------------------------------------------------------------|---------------------------------------------------------------|----------------------------------------------------------------------------------------|----------------------------------------------------------------------------------------------|------------|
| 1   | Pengujian<br>pada<br>menambah<br>data barang | <ul> <li>Login sebagai<br/>admin</li> <li>Mengklik menu<br/>data barang</li> </ul> | Input<br>- Kategori<br>- Nama<br>barang<br>- Satuan<br>- Foto | Pesan : "Terima<br>Kasih, Anda<br>Berhasil<br>Menginput Data<br>Barang Pada<br>Sistem" | Pesan :<br>"Terima<br>Kasih, Anda<br>Berhasil<br>Menginput<br>Data Barang<br>Pada<br>Sistem" | Baik       |

| 2 | Pengujian<br>pada<br>menambah<br>data barang  | <ul> <li>Login sebagai<br/>admin</li> <li>Mengklik menu<br/>data barang</li> </ul>                                                        | Input<br>- Kategori<br>- Nama<br>barang<br>- Satuan<br>- Foto<br>jika salah satu<br>belum terinput | Pesan : "Data<br>inputan harus<br>terisi semua"                                        | Pesan :<br>"Data<br>inputan<br>harus terisi<br>semua"                                        | Baik |
|---|-----------------------------------------------|----------------------------------------------------------------------------------------------------|----------------------------------------------------------------------------------------------------|----------------------------------------------------------------------------------------|----------------------------------------------------------------------------------------------|------|
| 3 | Pengujian<br>pada<br>mengubah<br>data barang  | <ul> <li><i>Login</i> sebagai<br/>admin</li> <li>Mengklik menu<br/>data barang</li> <li>Mengklik <i>link</i><br/>mengubah data</li> </ul> | Mengisi data<br>ubahan                                                                             | Pesan : "Terima<br>Kasih, Anda<br>Berhasil<br>Mengubah Data<br>Barang Pada<br>Sistem"  | Pesan :<br>"Terima<br>Kasih, Anda<br>Berhasil<br>Mengubah<br>Data Barang<br>Pada<br>Sistem"  | Baik |
| 4 | Pengujian<br>pada<br>mengubah<br>data barang  | <ul> <li>Login sebagai<br/>admin</li> <li>Mengklik menu<br/>data barang</li> <li>Mengklik <i>link</i><br/>mengubah data</li> </ul>        | Data ubah ada<br>yang belum<br>terisi                                                              | Pesan : "Data<br>inputan harus<br>terisi semua"                                        | Pesan :<br>"Data<br>inputan<br>harus terisi<br>semua"                                        | Baik |
| 5 | Pengujian<br>pada<br>menghapus<br>data barang | <ul> <li>Login sebagai<br/>admin</li> <li>Mengklik menu<br/>data barang</li> <li>Mengklik <i>link</i><br/>menghapus data</li> </ul>       |                                                                                                    | Pesan : "Terima<br>Kasih, Anda<br>Berhasil<br>Menghapus<br>Data Barang<br>Pada Sistem" | Pesan :<br>"Terima<br>Kasih, Anda<br>Berhasil<br>Menghapus<br>Data Barang<br>Pada<br>Sistem" | Baik |

Tabel 5. 8 Tabel Pengujian Mengelola Data Pembelian

| No. | Deskripsi                                          | Prosedur<br>Pengujian                                                                       | Masukan                                                                                                    | Keluaran yang<br>Diharapkan                                                               | Hasil yang<br>didapat                                                           | Kesimpulan |
|-----|----------------------------------------------------|---------------------------------------------------------------------------------------------|----------------------------------------------------------------------------------------------------|-------------------------------------------------------------------------------------------|---------------------------------------------------------------------------------|------------|
| 1   | Pengujian<br>pada<br>menambah<br>data<br>pembelian | <ul> <li>Login sebagai<br/>admin</li> <li>Mengklik menu<br/>tambah<br/>pembelian</li> </ul> | Input<br>- Supplier<br>- Tanggal<br>pembelian<br>- Barang<br>- Ukuran<br>- Warna<br>- Harga beli<br>- Jumlah | Pesan : "Terima<br>Kasih, Anda<br>Berhasil<br>Menginput Data<br>Pembelian Pada<br>Sistem" | Pesan :<br>"Terima<br>Kasih, Anda<br>Berhasil<br>Menginput<br>Data<br>Pembelian | Baik       |

|   |                                                     |                                                                                                    |                                                                                                    |                                                                                           | Pada<br>Sistem"                                                                                    |      |
|---|-----------------------------------------------------|----------------------------------------------------------------------------------------------------|----------------------------------------------------------------------------------------------------|-------------------------------------------------------------------------------------------|----------------------------------------------------------------------------------------------------|------|
| 2 | Pengujian<br>pada<br>menambah<br>data<br>pembelian  | <ul> <li>Login sebagai<br/>admin</li> <li>Mengklik menu<br/>tambah<br/>pembelian</li> </ul>                                                   | Input<br>- Supplier<br>- Tanggal<br>pembelian<br>- Barang<br>- Ukuran<br>- Warna<br>- Harga beli<br>- Jumlah<br>jika salah satu<br>belum terinput | Pesan : "Data<br>inputan harus<br>terisi semua"                                           | Pesan :<br>"Data<br>inputan<br>harus terisi<br>semua"                                              | Baik |
| 3 | Pengujian<br>pada<br>mengubah<br>data<br>pembelian  | <ul> <li><i>Login</i> sebagai<br/>admin</li> <li>Mengklik menu<br/>data pembelian</li> <li>Mengklik <i>link</i><br/>mengubah data</li> </ul>  | Mengisi data<br>ubahan                                                                                                    | Pesan : "Terima<br>Kasih, Anda<br>Berhasil<br>Mengubah Data<br>Pembelian Pada<br>Sistem"  | Pesan :<br>"Terima<br>Kasih, Anda<br>Berhasil<br>Mengubah<br>Data<br>Pembelian<br>Pada<br>Sistem"  | Baik |
| 4 | Pengujian<br>pada<br>mengubah<br>data<br>pembelian  | <ul> <li><i>Login</i> sebagai<br/>admin</li> <li>Mengklik menu<br/>data pembelian</li> <li>Mengklik <i>link</i><br/>mengubah data</li> </ul>  | Data ubah ada<br>yang belum<br>terisi                                                                                                    | Pesan : "Data<br>inputan harus<br>terisi semua"                                           | Pesan :<br>"Data<br>inputan<br>harus terisi<br>semua"                                              | Baik |
| 5 | Pengujian<br>pada<br>menghapus<br>data<br>pembelian | <ul> <li><i>Login</i> sebagai<br/>admin</li> <li>Mengklik menu<br/>data pembelian</li> <li>Mengklik <i>link</i><br/>menghapus data</li> </ul> |                                                                                                    | Pesan : "Terima<br>Kasih, Anda<br>Berhasil<br>Menghapus<br>Data Pembelian<br>Pada Sistem" | Pesan :<br>"Terima<br>Kasih, Anda<br>Berhasil<br>Menghapus<br>Data<br>Pembelian<br>Pada<br>Sistem" | Baik |

### 5.3 ANALISIS HASIL YANG DICAPAI OLEH SISTEM

Analisis hasil yang dicapai oleh aplikasi kasir berbasis *web* menggunakan *framework laravel* dan DBMS MySQL untuk mengatasi permasalahan yang terjadi pada AA Collection, antara lain :

- Sistem yang dirancang memudahkan AA Collection dalam mengelola data yang terdiri dari : data barang, data *supplier*, data konsumen, data pembelian, data penjualan secara terkomputerisasi sehingga memudakan dalam pencarian dan pemberian informasi yang terbaru secara cepat dan tepat.
- Sistem juga memberikan kemudahan untuk admin dan karyawan penjualan untuk melihat laporan data stok yang terbaru sehingga memudahkan untuk penjualan dan tidak terjadi stok yang berlebihan di gudang
- Sistem yang dirancang juga memberikan kemudahan untuk rekap dan mencetak laporan-laporan seperti laporan pembelian, laporan penjualan dan laporan stok barang.

Adapun kelebihan dari sistem baru ini adalah sebagai berikut :

- Sistem dapat melakukan pengolahan data pembelian, penjualan, dan stok barang secara terkomputerisasi dengan cara menambah, mengubah, dan menghapus data sesuai keinginan dari pengguna sistem.
- 2. Sistem juga dapat melakukan perhitungan data stok akhir barang secara otomatis baik dengan adanya pembelian, stok akan bertambah dan untuk penjualan, stok akan berkurang.

3. Sistem juga dapat melakukan rekap data laporan yang perlukan khususnya untuk data pembelian dan penjualan yang ditampilkan berdasarkan tanggal yang dipilih oleh pengguna sistem dan terdapat tombol untuk mencetak laporan tersebut.

Dan kekurangan dari sistem baru ini adalah sebagai berikut :

- Belum tersedianya fasilitas yang dapat mengakses aplikasi melalui *mobile* sehingga dapat memudahkan pemilik untuk memonitoring data pembelian dan penjualan.
- Belum tersedia fasilitas untuk pembayaran e-money seperti DANA, OVO, dan lainnya